Online Payments are made using the Infinite Campus Student/Parent Portal. For more information on how to activate your account, click here => Parent Portal

| Instructions                                                                                                    | Screenshots                                                                                                    |                                                                                                    |                                                                         |                                                                                            |                                                     |                                                                                                    |                                            |
|----------------------------------------------------------------------------------------------------|----------------------------------------------------------------------------------------------------|----------------------------------------------------------------------------------------------------|-------------------------------------------------------------------------|--------------------------------------------------------------------------------------------|-----------------------------------------------------|----------------------------------------------------------------------------------------------------|--------------------------------------------|
| <ul> <li>Log in to<br/>the Parent<br/>Portal</li> </ul>                                                                                                    | Student Numi<br>Grade: 12                                                                                                    | ver:                                                                                                 |                                                                         | Welcome                                                                                    | Try the new Ce                                      | ampus Student                                                                                                    | Sign Out                                   |
| <ul> <li>Parent<br/>Portal Link</li> <li>Open the<br/>Fees menu<br/>(1)</li> <li>Click Make<br/>Payment<br/>(2)</li> </ul>                                                                                                    | Calendar     >       Schedule     >       Responsive Schedule     >       Attendance     >       Grades     >       Assessment     1 | Fee Statement  Fees  Description  Teacher's Personal Book  Chemistry Lost Book  Senior Dues  Payment | Due Date Person<br>06/27/201.<br>07/02/201.<br>07/06/201.<br>01/31/201. | 2 M<br>Type Da<br>Pre 17-18 S<br>Pre 17-18 S<br>Pre 17-18 S<br>Senior Class<br>Online 11/0 | ake Payment I                                       | Print         Filter By:         //           Debit         Credit           15.00         75.00           40.00         70.00 | Balance<br>15.00<br>75.00<br>40.00<br>0.00 |
| <ul> <li>Enter a<br/>Payment<br/>Amount on<br/>an existing<br/>fee/fine</li> <li>Or, select<br/>an Optional<br/>Item (3)</li> <li>Enter the<br/>amount of<br/>the optional<br/>payment (4)</li> <li>Click<br/>Continue<br/>(5)</li> </ul> | Fee<br>Senior Dues<br>Comments:<br>Optional Items<br>Yearbook \$55.00                                                                | Due Date<br>08/02/2018                                                                               | Due<br>\$70.00                                                          | Payment           \$             Due Date           06/02/2018           05/02/2018        | Due<br>\$70.00<br>\$55.00<br>Subtotal:              | Payment<br>\$\$<br>\$55.00<br>\$\$<br>Continue                                                                                 | 4                                          |
| • To remove<br>an Optional<br>Item click<br>the "X" next<br>to the item                                                                                                    | Fee<br>Senior Dues<br>Comments:                                                                                                    | >                                                                                                    | Due Date<br>08/02/2018<br>05/02/2018                                    | Due<br>\$70.00<br>\$55.00<br>Subt                                                          | P<br>s<br>s<br>s<br>s<br>s<br>s<br>s<br>s<br>s<br>s | ayment<br>5.00                                                                                                    |                                            |

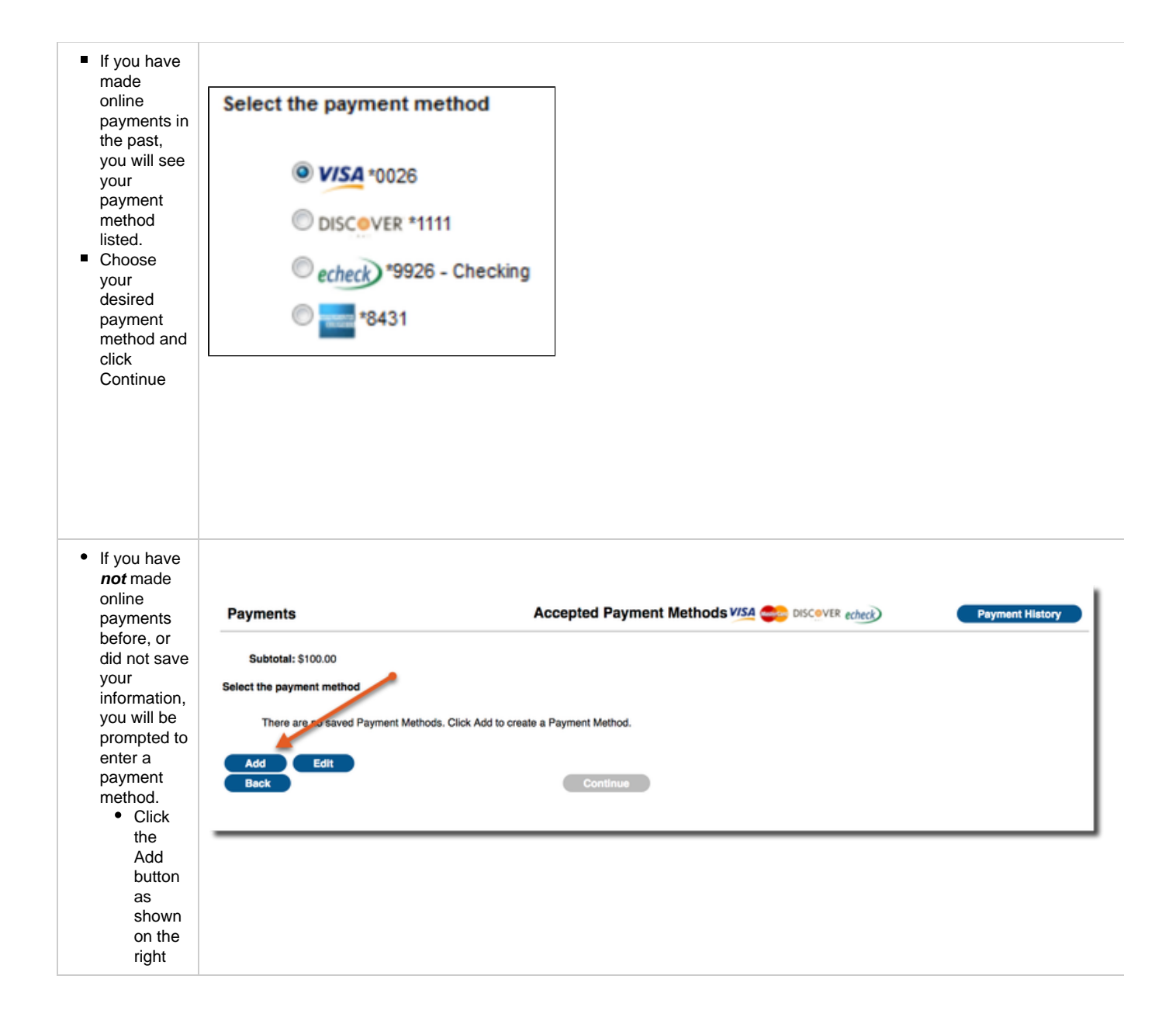

| <ul> <li>Enter the<br/>information<br/>for your<br/>account as<br/>shown and<br/>click Save</li> </ul>                                           |                                                                                                    |                                                |                 |  |  |  |  |  |
|----------------------------------------------------------------------------------------------------|----------------------------------------------------------------------------------------------------|------------------------------------------------|-----------------|--|--|--|--|--|
|                                                                                                    | Add Payment Method                                                                                                    |                                                |                 |  |  |  |  |  |
|                                                                                                    | Billing Information<br>Name: (required)<br>Address: (required)<br>City: (required)<br>State / Zip: (required)<br>Account Type<br>Checking Savings Credit<br>Card Number :<br>Expiration Date: (mm yy)<br>Name Of Cardholder : | /<br>/Debit Card<br>Back to Payments Save      |                 |  |  |  |  |  |
| <ul> <li>Review the<br/>confirmation<br/>screen to<br/>ensure the<br/>payment<br/>information</li> </ul>                                         | Payments Confirmation Please confirm your payment choices and payment type.                                                                                                    |                                                |                 |  |  |  |  |  |
|                                                                                                    | Student Calendar                                                                                                    | Fee                                            | Payment         |  |  |  |  |  |
| <ul> <li>If you wish</li> </ul>                                                                                                    |                                                                                                    | Summer School Fee                              | \$100.00        |  |  |  |  |  |
| to have a<br>receipt<br>emailed to<br>you, enter<br>your email<br>address<br>where<br>prompted.<br>If all looks<br>correct,<br>click the<br>Make | Back                                                                                                    | Payment Method: eche<br>Receipt email address: | Total: \$100.00 |  |  |  |  |  |
| Payment button.                                                                                                    |                                                                                                    |                                                |                 |  |  |  |  |  |